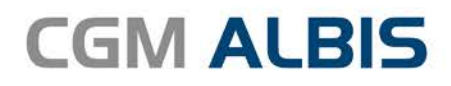

# HZV UPDATE -

DOKUMENTATION

Synchronizing Healthcare

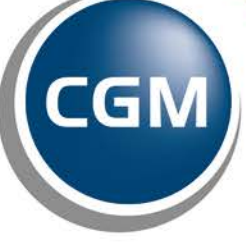

CompuGroup Medical

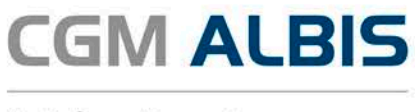

# Versorgungsstrukturvertrag zwischen der KV Mecklenburg Vorpommern und der BARMER GEK

| Inhaltsverzeichnis |                                           |     |
|--------------------|-------------------------------------------|-----|
| 1                  | Leistungskatalog aktualisieren            | . 2 |
| 2                  | Kommunikation zum HÄVG-Prüfmodul          | . 2 |
| 3                  | AVWG Stufe 3 - Arzneimittelvereinbarungen | . 3 |
| 4                  | Teilnahmeerklärung gegenüber der KVMV     | . 3 |

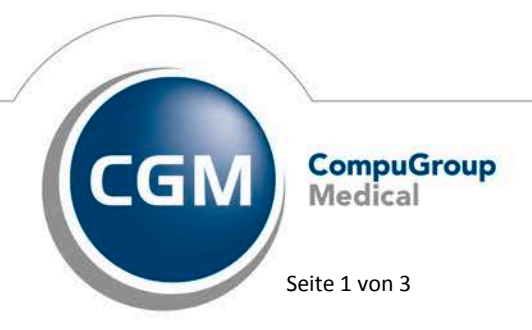

Synchronizing Healthcare

Stand Juli 2017

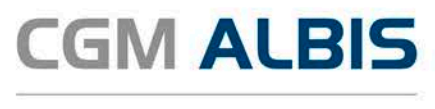

### 1 Leistungskatalog aktualisieren

Damit Ihnen die aktuellen Ziffern des Leistungskatalogs des Vertrags zur Hausarztzentrierten Versorgung zur Verfügung stehen, ist es notwendig, den Leistungskatalog zu aktualisieren.

Um den Leistungskatalog zu aktualisieren, gehen Sie bitte in ALBIS über den Menüpunkt Stammdaten Direktabrechnung Hausarztzentrierte Versorgung Aktualisieren. Mit Betätigen des Druckknopfes Ja und weiterem Befolgen der Bildschirmanweisungen wird Ihr Leistungskatalog des Vertrages zur Hausarztzentrierten Versorgung automatisch aktualisiert.

#### Wichtiger Hinweis:

# Bitte beachten Sie, dass die Aktualisierung einige Zeit in Anspruch nehmen kann

#### Wir empfehlen Ihnen, die Aktualisierung möglichst am Ende der Sprechstunde und an Ihrem Hauptrechner durchzuführen!

Bitte führen Sie anschließend eine Scheindatenaktualisierung durch. Gehen Sie hierzu in ALBIS über den Menüpunkt Direktabrechnung Hausarztzentrierte Versorgung Scheindaten aktualisieren. Wählen Sie im folgenden Dialog das Quartal, für welches Sie die Scheindaten aktualisieren möchten und bestätigen Sie den Dialog mit OK.

### 2 Kommunikation zum HÄVG-Prüfmodul

Mit der aktuellen CGM ALBIS Version wurde die Kommunikation zwischen CGM ALBIS und dem Prüfmodul der HÄVG umgestellt. Es wird nun nicht mehr wie bisher das telemed.net sondern ein CGM-Assist Plugin hierfür verwendet.

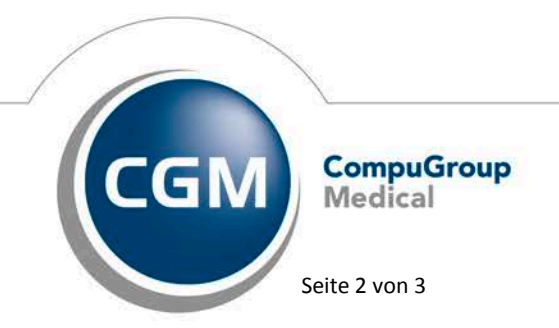

Synchronizing Healthcare

Stand Juli 2017

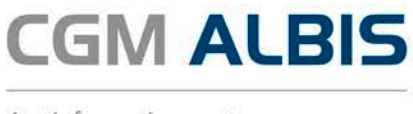

# 3 AVWG Stufe 3 - Arzneimittelvereinbarungen

Mit der Einführung des AVWG Stufe 3 haben wir Ihnen bereits die sogenannte ARV Schnittstelle zur Verfügung gestellt. Ab dem 3. Quartal 2017 wird diese auch bei dem Vertrag Versorgungsstrukturvertrag zwischen der KVMV und der BARMER GEK genutzt.

# 4 Teilnahmeerklärung gegenüber der KVMV

Seit der aktuellen CGM ALBIS Version erhalten Sie beim Freischalten des Vertrages folgende Hinweismeldung:

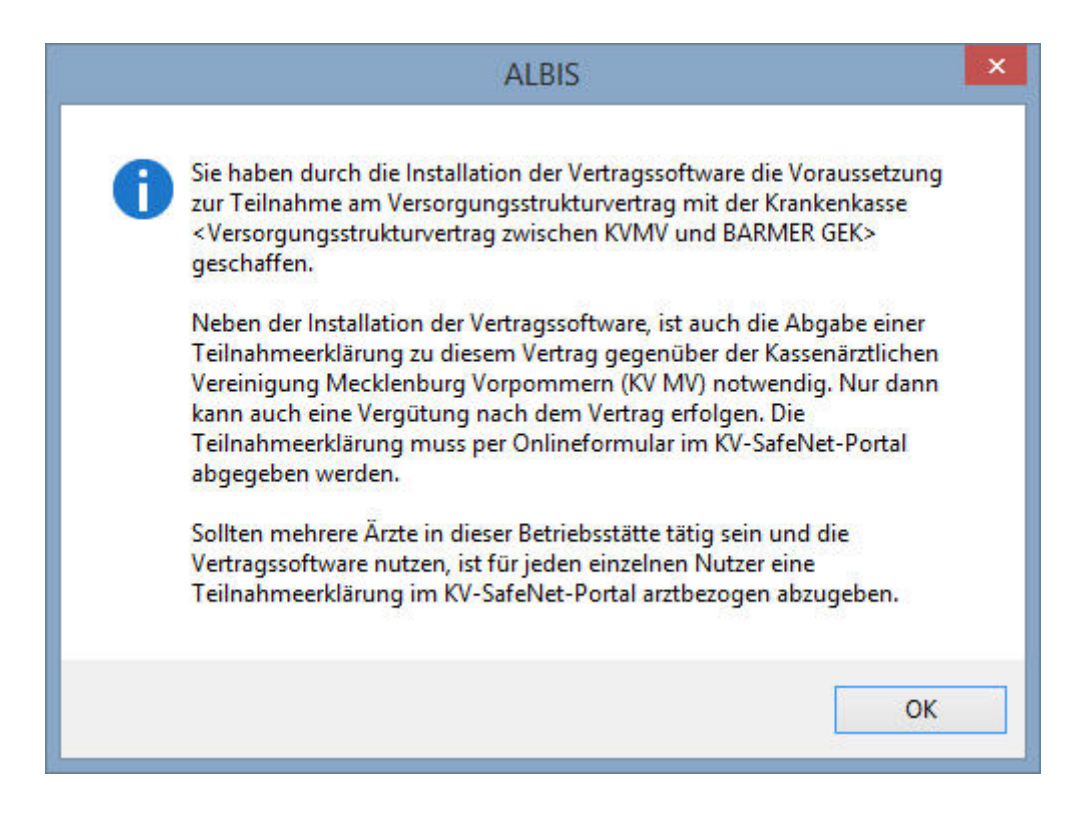

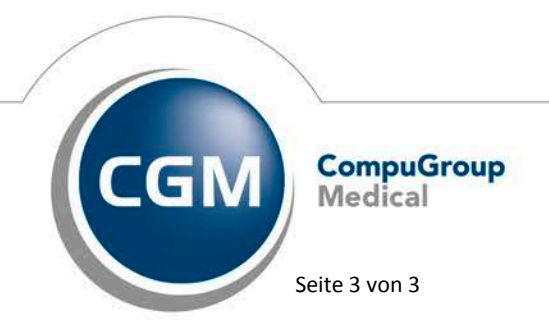

Synchronizing Healthcare

Stand Juli 2017